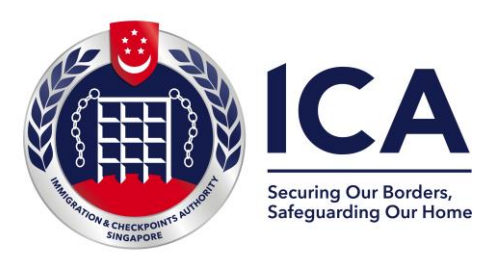

# How to apply for a birth or death extract

### Before you proceed, please confirm the following:

| If applying a Birth Extract                                         | If applying a Death Extract                                                |
|---------------------------------------------------------------------|----------------------------------------------------------------------------|
| The person whose record you are applying for was born in Singapore. | The deceased whose record you are applying for had passed on in Singapore. |

# Please ensure you have the following information for the application:

| Birth Extract                                                               | Death Extract                                            |  |
|-----------------------------------------------------------------------------|----------------------------------------------------------|--|
| Name of Birth Certificate holder                                            | Name of Deceased                                         |  |
| Sex                                                                         | Sex                                                      |  |
| Date of Birth                                                               | Date of Death                                            |  |
| Birth Certificate number<br>(or NRIC number of Birth Certificate<br>holder) | Death Certificate number<br>(or NRIC number of deceased) |  |

### The following persons are eligible to apply:

| Birth Extract                                                           | Death Extract                                                           |
|-------------------------------------------------------------------------|-------------------------------------------------------------------------|
| Birth certificate holder<br>(who is 21 years old and above)             | Parent or grandparent of the deceased                                   |
| Parent of the birth certificate holder                                  | Child or grandchild of the deceased                                     |
| Legal guardian of the birth certificate holder                          | Spouse of the deceased                                                  |
| Solicitor who is acting on behalf of an eligible person(s) listed above | Sibling of the deceased                                                 |
|                                                                         | Legal guardian of the deceased                                          |
|                                                                         | Solicitor who is acting on behalf of an eligible person(s) listed above |

You may apply for extract online via <u>https://go.gov.sg/ica-extracts</u>

#### I want to ...

# Apply Birth Extract

# Apply Death Extract

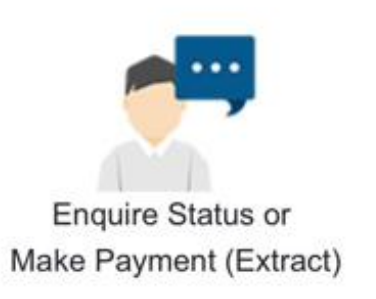

### Select the product that you are applying for

# Select your login mode

I am a...

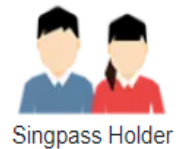

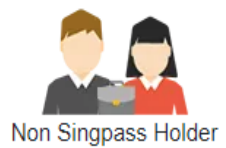

Corporate Applicant (For Singapore-registered Law Firms and SingPost only)

# Important Note:

Upon approval, a **digital extract** will be issued.

You will receive a digital notification to **download** the digital extract at ICA e-Service **within 30 days**.

# **Provide the required information**

| Particulars of Birth Certificate Holder                                                     |             | Particulars of Deceased                                                                     |
|---------------------------------------------------------------------------------------------|-------------|---------------------------------------------------------------------------------------------|
| Name:                                                                                       | ר           | Name:                                                                                       |
| (as stated in birth certificate)                                                            |             | (as stated in death certificate)                                                            |
| Singapore Birth Certificate Number:                                                         |             | Singapore Death Certificate Number                                                          |
|                                                                                             |             | OR                                                                                          |
| Singapore Identity Card Number:                                                             | Drovide all | Singapore Identity Card Number                                                              |
|                                                                                             | Provide all |                                                                                             |
| Sex:                                                                                        | information | Sex:                                                                                        |
| ) Male () Female                                                                            | for birth   | O Male O Female                                                                             |
| Date of Birth:                                                                              | extract     | Date of Death                                                                               |
| The birth must have occurred in Singapore)                                                  |             | (The death must have occurred in Singapore)                                                 |
| lote: Please do not apply if the birth did not occur<br>n Singapore.                        |             | Note: Please do not apply if the death did not occur in Singapore.                          |
| If you are unable to provide any of the above information, please click here to apply for a |             | If you are unable to provide any of the above information, please click here to apply for a |

search

search

Provide all information for death extract

# **Provide Applicant's Particulars**

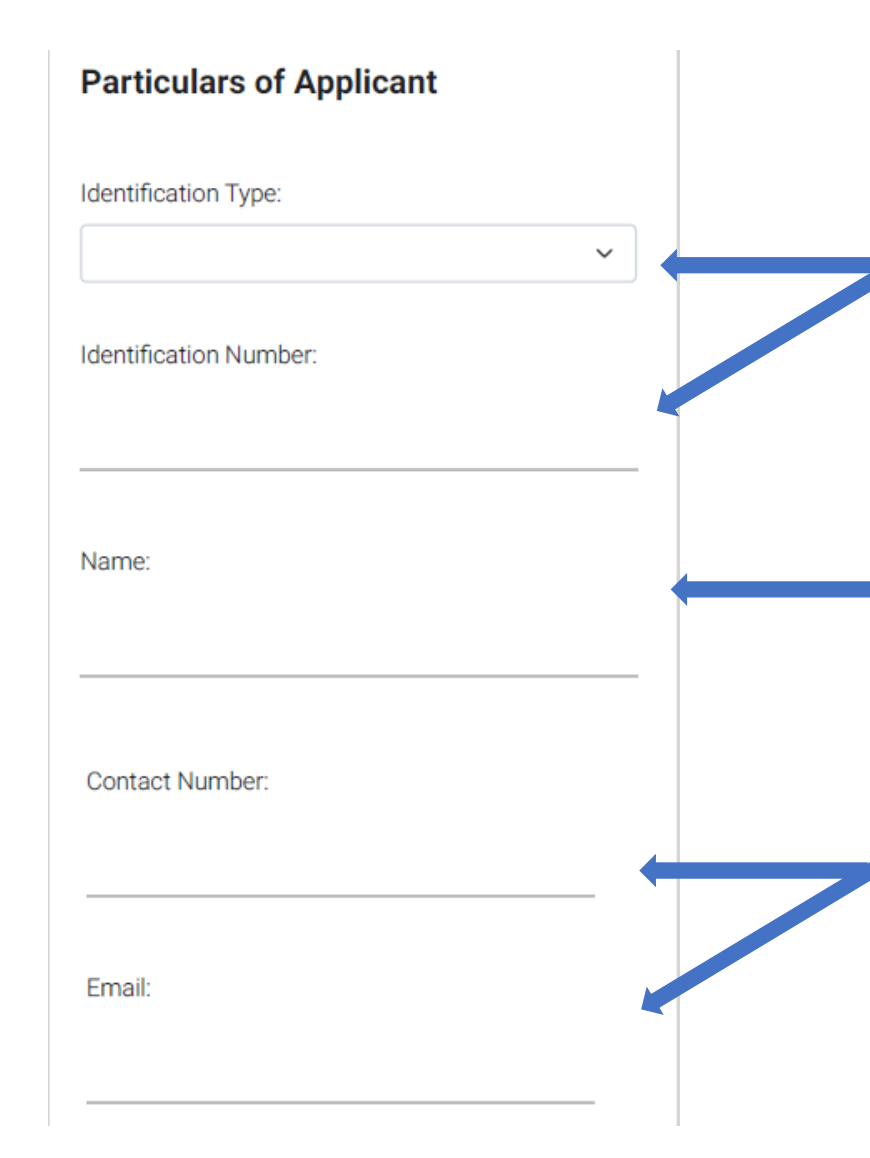

"Identification Type" & "Identification Number" will be auto-input based on your login details (SingPass and Corppass login)

Provide your full name

Provide your contact number and email address

# **State Relationship and Reason for Application**

Relationship to Birth Certificate Holder

⊖ Self

O Parent

Legal Guardian (as appointed by the Court)

 Others (ONLY if authoirsed by an eligible person Specify relationship below.) If you select 'Others', please specify your relationship and **upload an authorisation letter** signed by the eligible person (who authorises you to apply). The letter should include the full name and NRIC/passport number of the eligible person and yourself.

Only an eligible person is allowed to apply for extract.

#### **Reason for Application**

For comments or elaborate reason for application.

Click on the drop-down button to select your reason for application.

(max 300 characters)

# **Provide Supporting Documents**

#### **Upload Supporting Document**

Please upload the required document(s):

- Letter of Authorisation
  - Please upload a letter of authorisation signed by an eligible person ①

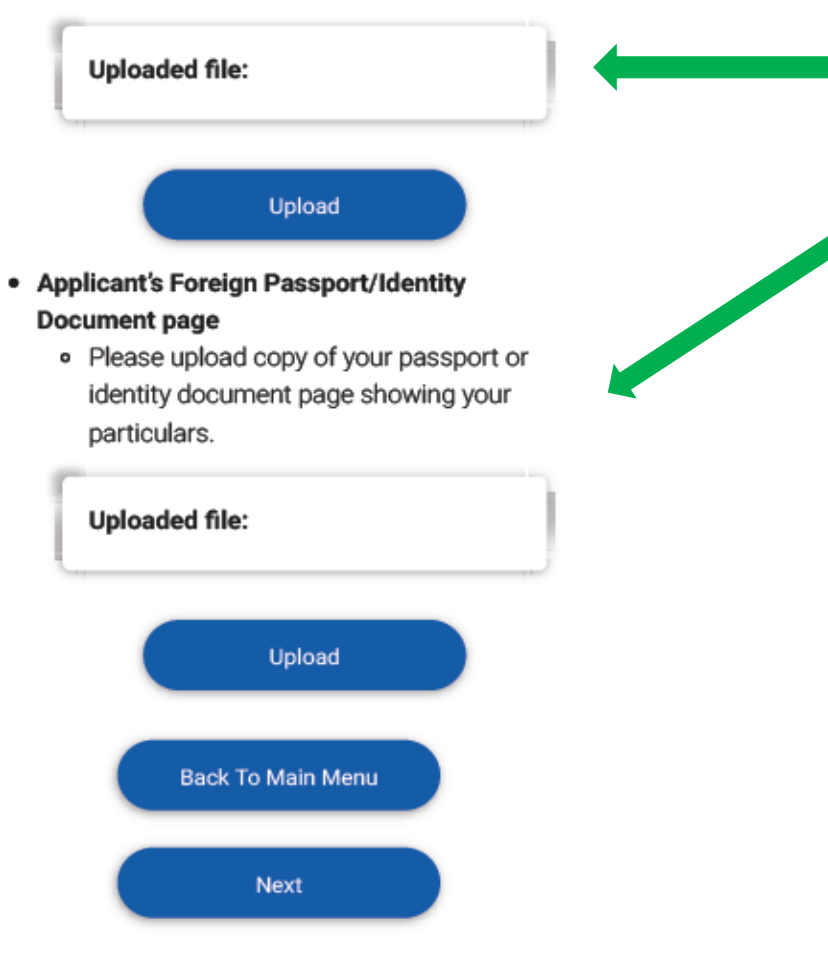

Upload the required documents

Note: Maximum file size is 2MB.

# **Confirm all information provided**

#### **Confirmation for Birth Extract**

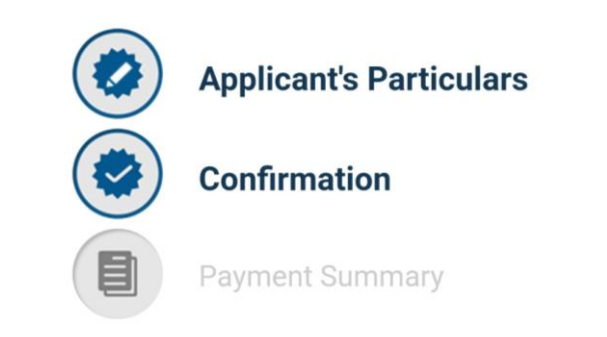

### Particulars of Birth Certificate Holder

Name

Check that you have provided the correct information for your application

## **Declaration by Applicant**

I declare that:

- (a) I am eligible or I am authorised by an eligible person to apply for the extract.
- (b) I am 21 years old and above.
- (c) I understand that the application fee paid is not refundable.
- (d) All the information submitted in this application is true, accurate and complete to the best of my knowledge and belief. I understand that, if I have concealed relevant information or provided false, inaccurate or misleading information, I may be prosecuted and any facilities, rights or privileges granted under this application may be withdrawn.

Back Submit

#### Tick the checkbox to affirm your declaration

# **Make Payment**

A Singapore Government Agency Website

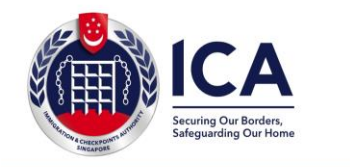

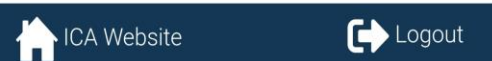

#### **Payment Summary**

 $\sim$ 

Applicant's Particulars

Confirmation

**Payment Summary** 

#### Important Notes : ~

 Please have your debit/credit card ready for payment.

#### Fee Description

Application for extract of birth record

S\$40.00

Total Payable Amount

#### S\$ 40.00

Please take note of the following:

- Your Application Reference Number is BE2023-01270.
- In the event of a transaction failure(after you proceed to make payment), you may enquire your application submission through the "Enquire Application Status" link at ICA Website under "Check Status/Make Appointment" after 5 minutes of transaction. You will require your Application Reference Number and email address to perform the enquiry. If the enquiry function prompts that your Application Reference Number is "not found", please re-submit your application.
- The processing time is within six working days.

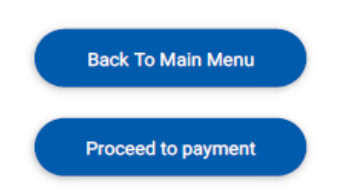

#### Note: Fees paid are **not refundable**.

#### You can pay using the following modes:

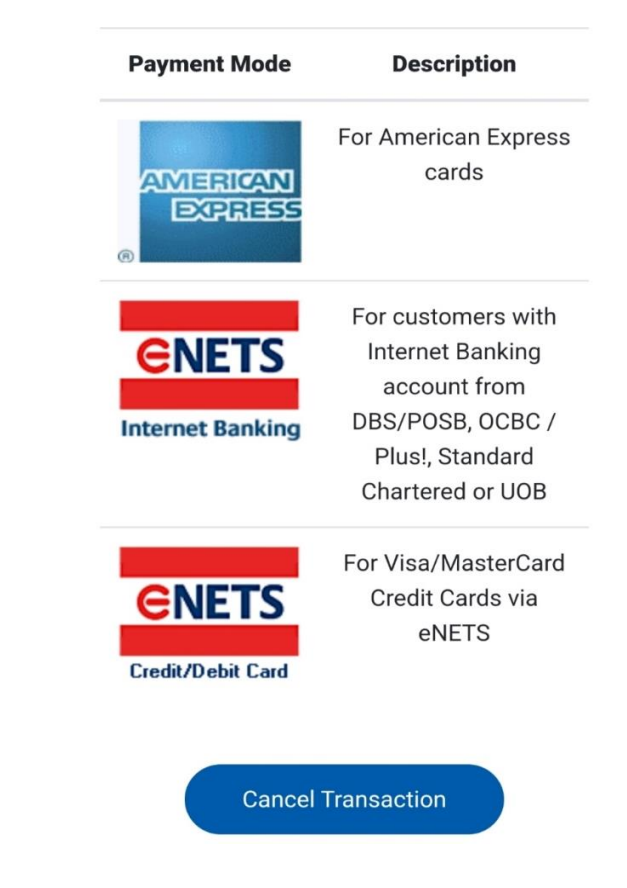

# **Acknowledgment Page**

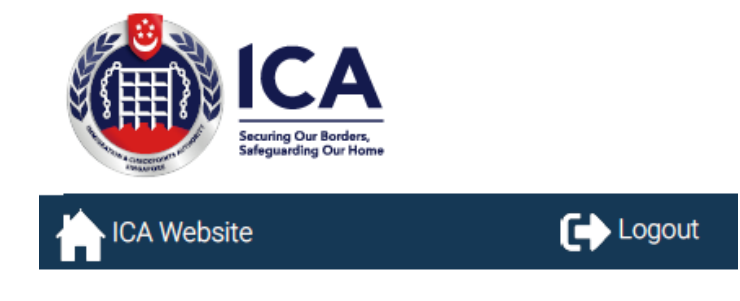

#### Acknowledgement

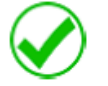

Your application has been successfully submitted on 2023-20-02 09:34:34 AM.

Your application reference number is BE2023-01270.

The processing time is within six working days. Fees paid are not refundable.

Please take a screenshot of this page for reference.

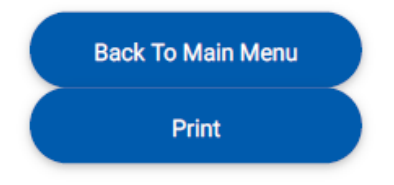

If you encounter any problems with this e-Service, please email ICA\_RBD@ica.gov.sg with a screenshot of the error message.

Click on the buttons or links once only. Do not use the Back or Forward button on your browser as this may end your transaction.

# **Take a screenshot** of this page for reference

# For any enquiries, please email: ICA\_RBD@ica.gov.sg